# WiFi kamera venkovní bezpečnostní Wanscam HW0034 Full HD 1080P

## 1. POPIS

Proč si právě vybrat tuto kameru? Hned z několika důvodů. Tím prvním je možnost nastavit kameru bez připojení síťového kabelu. Stačí mít mobilní telefon a konfigurace kamery je opravdu na několik kliknutí. Další obrovskou výhodou je perfektně fungující cloudová platforma, která umožňuje zobrazit obraz z kamery odkudkoliv na světě. Tato platforma je kompletně zdarma a je aktivována ihned po spuštění kamery.

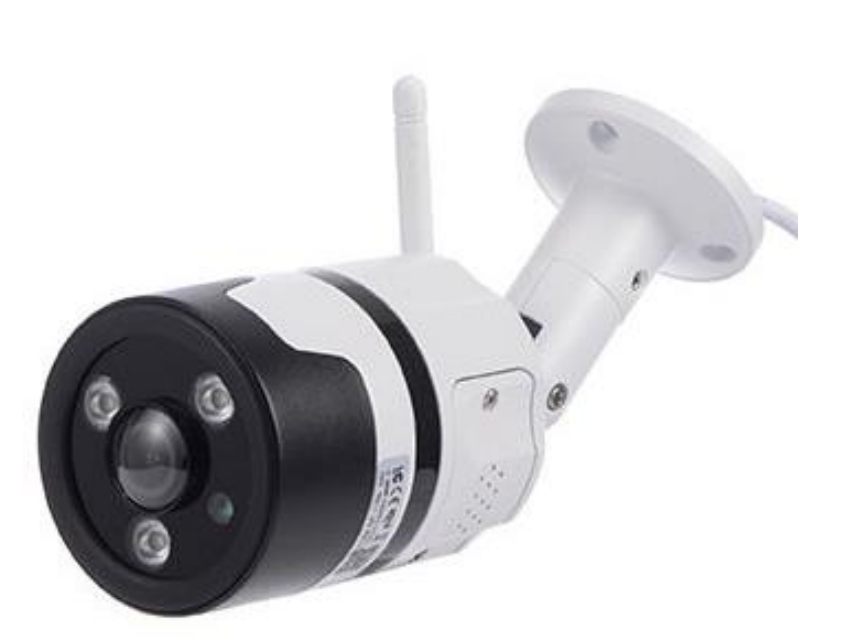

Vodotěsná WiFi IP bezdrátová bezpečnostní kamera zajistí bezpečnost Vaší domácnosti nebo pracoviště. Na kameru se lze dálkově připojit pomocí LAN nebo Wifi připojení k internetu a internetového prohlížeče. Kamera má integrovaný senzor pohybu, a pokud se někdo objeví v zorném poli kamery, obraz vyfotí a fotky pošle na Váš email.

Jednoduchá instalace. Otočný kloub dovolí nastavit kameru do takové pozice, jakou budete chtít. Kamera je ihned připravena k použití. Po stažení aplikace na mobilní telefon lze kameru nastavit již za 2 minuty podle jednoduchého návodu. Připojení a spuštění kamery zvládne i laik.

Kamera podporuje protokol Onvif

Funkce:
Formát videa: H.264
Rozlišení: HD 1080P
Napájení: DC 12V 2A
Noční vidění: 3 IR LED, dosah IR až 15m
Čočka: 1,25 mm
Detekce pohybu, funkce FTP, alarm
Wi-Fi/802.11/b/g/n
Podpora sledování: Windows, Mac OS, Android - prohlížeče Google Chrome, Mozilla Firefox, Safari, IC
P2P, PNP
Podpora načítání QR kódů
Podpora protokolu Onvif

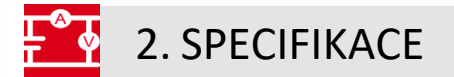

| Model           | HW0034        | Frekvence       | 50Hz:25fps         |
|-----------------|---------------|-----------------|--------------------|
|                 |               | snímkování      | 60HZ:30fps         |
|                 |               |                 | (1280x720)         |
| Operační systém | Linux         | Rozlišení       | 1920x1080,         |
|                 |               |                 | 1280x720, 640x352, |
|                 |               |                 | 640x352, 320x176   |
|                 |               |                 | (volitelný)        |
| Mikroprocesor   | HiSilicon     | Audio výstup    | ANO                |
|                 | 3516EV200     |                 |                    |
| P2P             | Plug and play | Síťový protokol | TCP/IP, HTTP, TCP, |
|                 |               |                 | ICMP, UDP, ARP,    |

|                  |                   |                   | IGMP, SMTP, FTP,  |
|------------------|-------------------|-------------------|-------------------|
|                  |                   |                   | DHCP, DNS, DDNS,  |
|                  |                   |                   | NTP, UPNP, RTSP   |
| Software         | Sledování až na 6 | Barva             | Bílá              |
|                  | zařízeních        |                   |                   |
| Cmos senzor      | 1/2.7" 2MP        | WLAN              | WIFI,802.11 b/g/n |
| Pracovní teplota | -10° až 50°C      | Relativní vlhkost | 20-85%            |
| Rozměry          | 135*76*75 mm      | Certifikace       | CE, FCC, RoHS     |

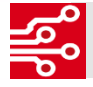

# 3. INSTALACE A POUŽITÍ

#### 1) Instalace bezpečnostní kamery

- Pomocí přiložených hmoždinek a šroubů upevněte kameru na požadované místo.
- Namontujte na kameru odnímatelnou anténu.
- Zapojte napájecí adaptér.

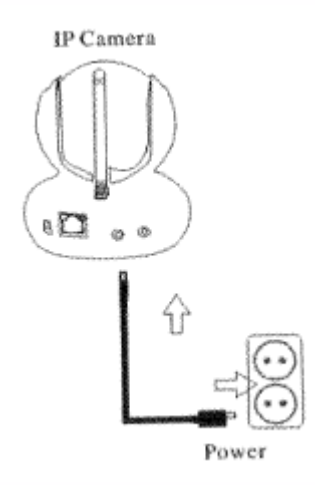

Po zapojení budou diody kolem objektivu pomalu blikat červeně.

1. IP/Network 2.4GHz Wireless (nekompatibilní s 5GHz). Pokud router podporuje obě pásma, ukončete prosím 5GHz wifi připojení.

Nastavte šifrování WPA2-PKS(AES) / WPA-PSK(AES).

2. Název a heslo WiFi nesmí obsahovat speciální znaky (**@,** #, \$ ...) a nesmí být delší než 20 znaků.

#### 2) Spuštění pomocí WiFi One Key

#### Pro tuto možnost není nutné připojovat síťový kabel k routeru

1. Stáhněte a nainstalujte aplikaci "Wanscam" před prvním spuštěním kamery. Aplikace je dostupná pro Android (obchod Google Play) i pro iOS (APP Store). Nebo naskenujte níže uvedený QR kód v níž je obsažen odkaz na stažení.

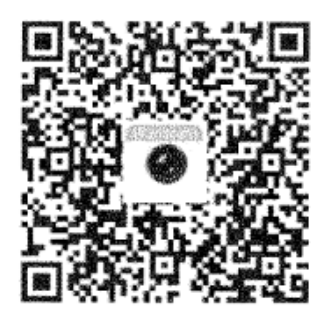

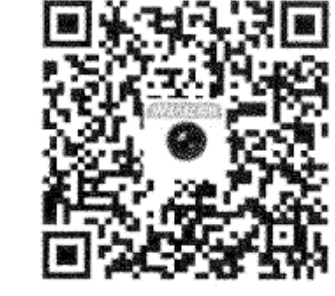

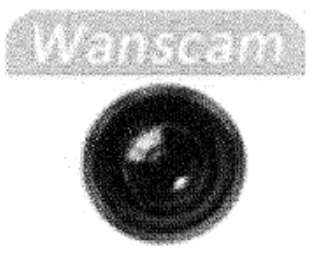

(android)

(IOS)

2. Spusťte aplikaci a na úvodní obrazovce klikněte na "+" pro otevření funkce "Přidání kamery (Add camera)". Textové pole pojmenované jako "Name" umožní uložit název kamery pod Vámi zvoleným názvem (např. Moje první IP kamera). UID získáte ze samolepky (s nadpisem "PNP IP CAMERA"), která je nalepená na boku nebo na zadní straně kamery. Z ní opište UID, které je zde reprezentováno jako P2PID. Další možnost je naskenování QR kódu na stejné samolepce. Pro tuto možnost klikněte na volbu "Scan QR Code". Po vyplnění všech údajů pokračujte kliknutím na tlačítko "Wireless installation". UserName a Password najdete na samolepce, v továrním nastavení obojí je "admin".

| 15' 🛕   | <b>∢</b> × 🛜 3G₀ı | ı' 🕩 63% 🛑 10:04 |
|---------|-------------------|------------------|
| done    | Camera            | · +              |
|         |                   |                  |
|         |                   |                  |
|         |                   |                  |
|         |                   |                  |
|         |                   |                  |
|         |                   |                  |
|         |                   |                  |
|         |                   |                  |
|         |                   |                  |
|         |                   |                  |
|         | 1                 |                  |
| Screens |                   | Picture Video    |

ECLIPSERA s.r.o. Distributor pro ČR.

3. Pokud jste s Vaším mobilním zařízením připojeni na síť Wi-Fi, pole SSID bude již předvyplněné s názvem Wi-Fi sítě, ke které jste připojeni a vyplníte už jen heslo od Wi-Fi. Pokud nejste, připojte se k Vaší Wi-Fi síti a klikněte na tlačítko "Refresh" vedle textového pole. Poté zadejte heslo od Wi-fi do pole "Password".

4. Po splnění jednoho z předešlých kroků klikněte na tlačítko "apply"

| 21' 🛕 | 🔞 🖡 🤶 3Gul 🛄 69     | 9% 🛑 13:33 |
|-------|---------------------|------------|
| <     | WIFI connect        |            |
|       |                     |            |
| SSID  | ECLIPSERA_02        | Refresh    |
|       | Enter WiFi password | Show       |
|       | Apply               |            |
|       |                     |            |
|       |                     |            |
|       |                     |            |
|       |                     |            |
|       |                     |            |
|       |                     |            |
|       |                     |            |

5. Vyčkejte po dobu 70 vteřin a klikněte na tlačítko "done". Pokud se připojení nezdaří, ujistěte se, zda máte na mobilním telefonu nastavenou vyšší hlasitost a zda je mobilní telefon v blízkosti kamery.

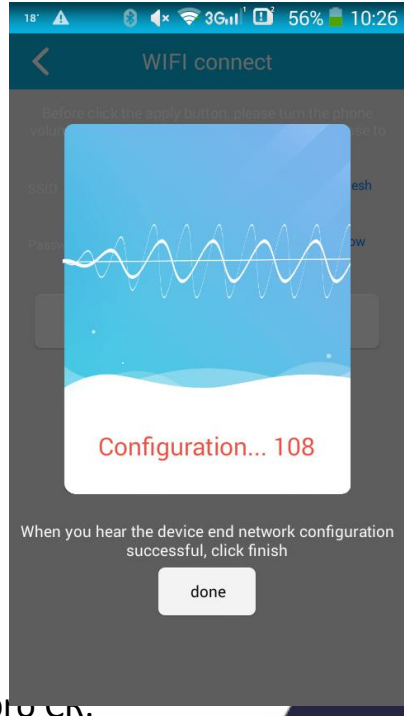

ECLIPSERA s.r.o. Distributor pro en.

6. Poté vyberte příslušnou kameru, kterou aplikace nalezla. Vrátí vás to zpět na krok přidání kamery. Přidání kamery potvrdíte tlačítkem vpravo nahoře.

| 💶 🖙 İ 🛞 🖡 🗢 3641 🛄 53% 🖥 10:32                     | 🕶 🖾 🛨            | 🔞 ୶ 🤝 3Gul 🛄 53%  | 1 |
|----------------------------------------------------|------------------|-------------------|---|
| $\checkmark$ Search Camera from LAN $\mathfrak{O}$ | <                | Add Camera        |   |
| No add                                             | Name:            | IP Camera         |   |
| 192.106.1.161                                      | UID:             | MMM# 221048-00079 |   |
|                                                    | UserName:        | admin             |   |
|                                                    | Password         |                   |   |
|                                                    |                  |                   |   |
|                                                    | Scan QR Code     |                   |   |
|                                                    | Search Camera    | from LAN          |   |
|                                                    | Wireless Install | ation             |   |
|                                                    |                  |                   |   |
|                                                    |                  |                   |   |
|                                                    |                  |                   |   |

7. Aplikace vás vrátí na úvodní obrazovku se seznamem kamer. Po úspěšném uložení můžete na položku s vámi pojmenovanou kamerou kliknout a zobrazit tak její živý přenos.

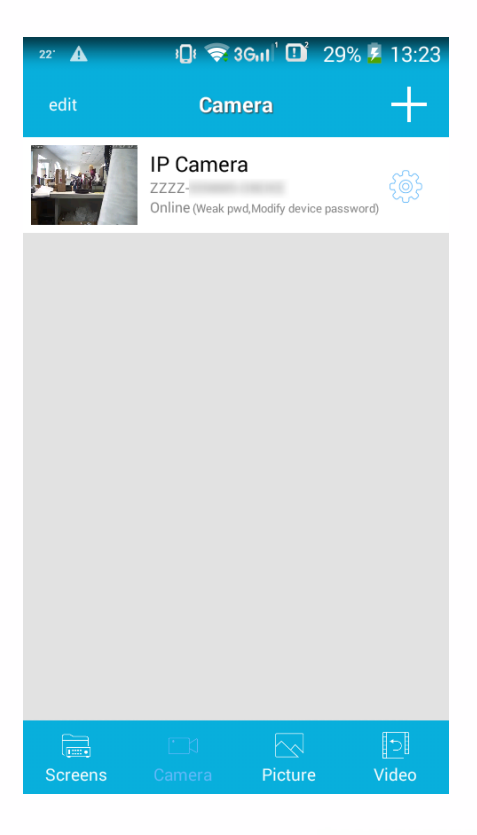

ECLIPSERA s.r.o. Distributor pro ČR.

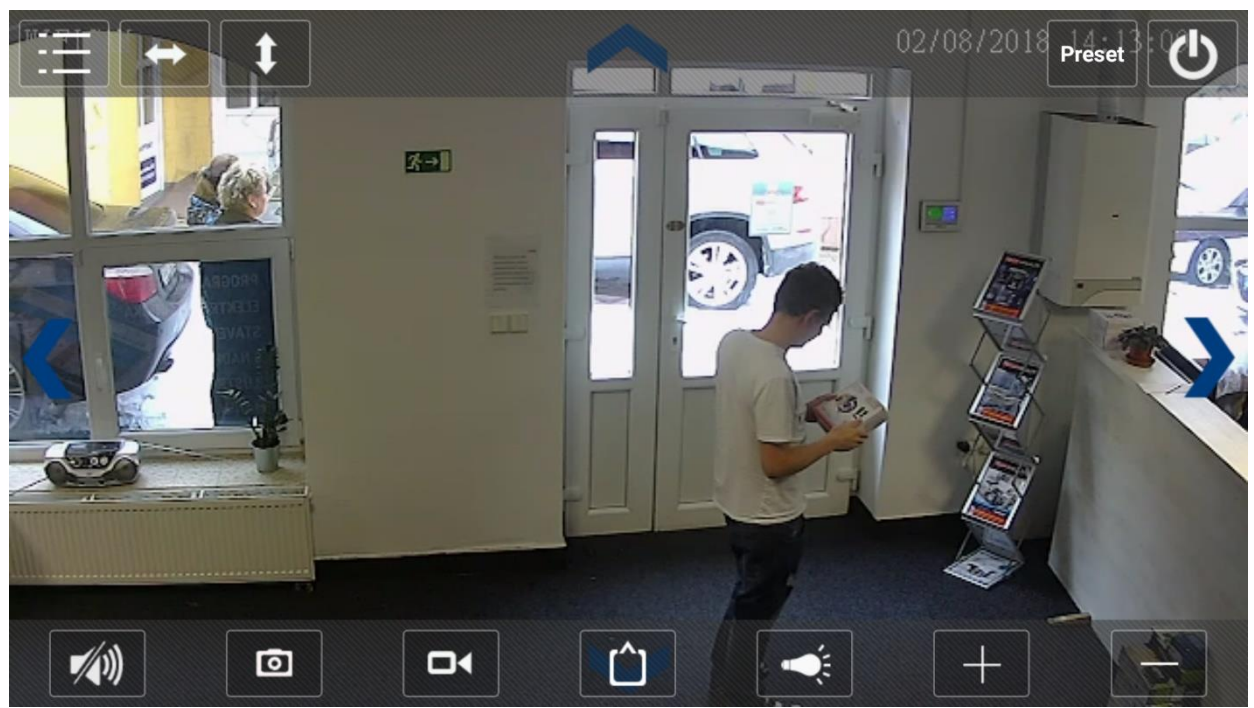

Toto je neupravená fotka z přímého přenosu do mobilního telefonu přes internet.

#### 3) Spuštění pomocí internetového prohlížeče

1. Přesvědčte se, že je kamera připojena k internetu a napájení.

2. Nainstalujte "Search Tool". Naleznete ho na přiloženém CD nebo lze stáhnout z oficiálních stránek výrobce: <u>www.wanscam.com/xiazai</u> (můžete zde nalézt i nejnovější software, mobilní aplikaci, PC client, manuál v anglickém jazyce).

4. Přihlaste kameru v LAN

Po správném zapojení kabelů spusťte "Search Tool", IP adresa kamery se automaticky zobrazí.

| Device | Name       |   | IP Address         | P2P-ID             | System Version | App Version   | MAC      |
|--------|------------|---|--------------------|--------------------|----------------|---------------|----------|
| 3      | WIFICAM    |   | 192.168.0.104:81   | XHAA-C.,0002-WPN0U | T11.68.1.17.6E | 12.9.7.4-kne  | 00-FB-29 |
| E      | 1P Camera  |   | 192.168.0.102;80   |                    | V10.6.3.4.1    | E200.1.45.21  | 00-FC-60 |
| E      | 3P Carnera |   | 192.168.0.119:80   | WXH-12411.2-CDAFD  | V11.6.5.1.1    | E-21.1.720.21 | 00-E0-F8 |
| E      | IP Camera  |   | 192.168.0.136:90   | WX04-00001 2-BCFEB | V7.1.4.1.13    | E-21.0.720.20 | 00-E0-R  |
| E      | gianmen    |   | 192.168.0.204:80   | WXH-0560DFADE      | V6.6.1.4.1-2   | E51.0.200.21  | 00-AF-A  |
| E      | giantai    |   | 192.168.0.203:81   | WX0H-056011-EADAE  | V7.1.4.1.13    | E-21.1.720.21 | 00-E0-F0 |
| E      | IP Camera  |   | 192.168.0.161:90   | WX04-000C EFEDD    | V7.1.4.1.13    | E-21.0.720.21 | 00-E0-R  |
| E      | cangku     |   | 192.168.0.205:80   | WXH-0349 JJ-FBFAE  | ¥7.1.4.1.13    | E-28.1.720.21 | 00-E0-F8 |
| E      | HW0029-3   |   | 192.168.0.211:80   | W00H-1035 3-08BCE  | V7.1.4.1.13    | E-27.0.720.21 | 00-E0-P8 |
| E      | yanshi     |   | 192.168.0.115:8081 | WX04-0054i-FBFBE   | V7.1.4.1.13    | E-41.1.720.21 | 00-E0-F8 |
| E      | huati      | • | 192.168.0.201:80   | WXH-0114C1-DBDDB   | V7.1.4.1.13    | E-21.1.720.21 | 00-E0-F  |
| Ε      | houmer     |   | 192.168.0.202;80   | W004-0113_ T-ACABE | V7:1.4.1:13    | E-21.1.720.21 | 00-E0-R  |
|        |            |   |                    |                    |                |               |          |

Poznámka: Pokud "Search Tool" zobrazí "subnet mask does not match", prosím klikněte na:

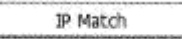

5. 2x klikněte na IP adresu v "Search Tool"

6. Zobrazí se přihlašovací okno Vašeho prohlížeče:

| The second                | size                                                                                          |
|---------------------------|-----------------------------------------------------------------------------------------------|
| server repo               | ts that it is from index.html.                                                                |
| Weming: Yo<br>authenticat | our user name and password will be sent using basic<br>ion on a connection that isn't secure. |
|                           | admin                                                                                         |
| M                         |                                                                                               |
| Service .                 | Remember my credentials                                                                       |

Poznámka: Tovární nastavení přihlašovacího jména i hesla je "admin". Z důvodu bezpečnosti prosím údaje po prvním přihlášení změňte.

Po správném zadání údajů se zobrazí přihlašovací stránka. Podpora až 6 uživatelů současně.

| Language: Er | glish   @#kdp文 Françals Español Portugués Italiano Deutsch Pycckwa 핸ન안 Nederia | nds 日本語 |
|--------------|--------------------------------------------------------------------------------|---------|
| 90           | Intelligent mode, suitable for IE, Google, Firefox browser                     |         |
|              | Login<br>No Plug-In(For phone—JPEG)                                            | OCX     |
|              | Login<br>Intelligent online playback                                           |         |

7. Klikněte na záložku "OCX" pro stažení a nainstalování.

Poznámka: Pokud je "OCX" již nainstalován, přímo se přihlaste.

8. Aktualizujte stránku a přihlaste se, zobrazí se okno s přenosem kamery.

### Live video

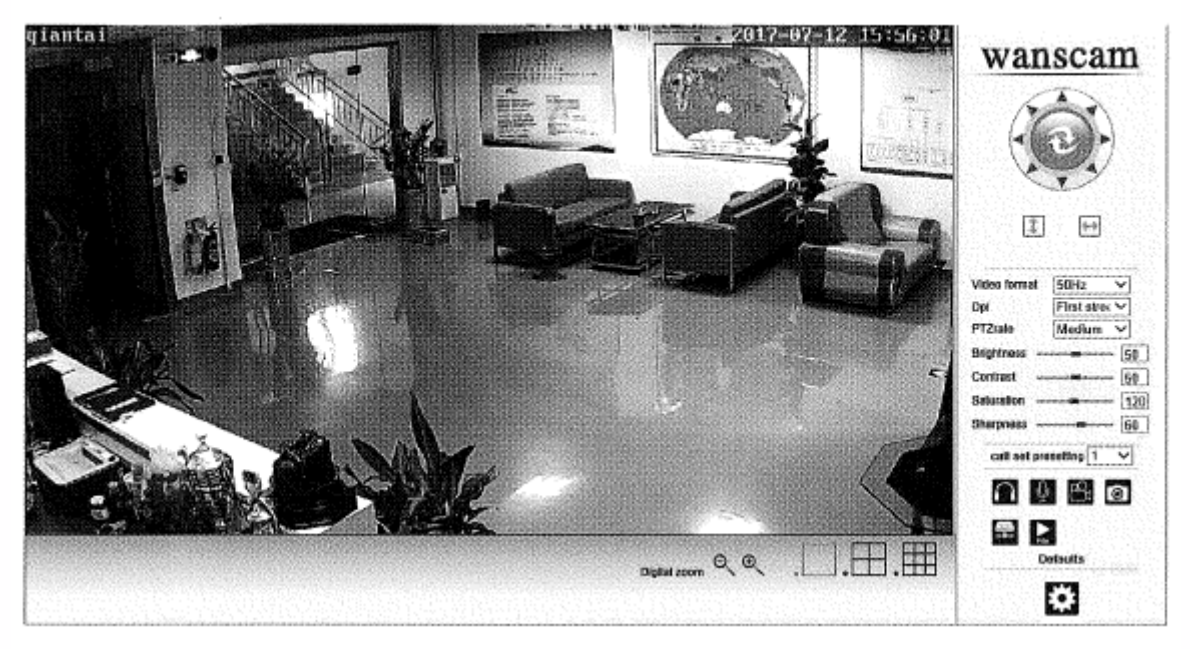